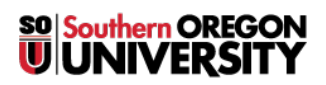

Knowledgebase > Windows > (Windows) Advanced Remote Desktop Connection Options for Windows

## (Windows) Advanced Remote Desktop Connection Options for Windows

Brad Christ - 2025-05-29 - Comments (0) - Windows

The **Remote Desktop Connection** program in **Microsoft Windows** offers many advanced features found in the program. This article goes over a few to help assist in enhancing your experience.

All of these features are available after clicking the **down arrow** next to **Options** in the **Remote Desktop Connection** window.

| nemote De             | esktop Connection                                 |
|-----------------------|---------------------------------------------------|
|                       | Remote Desktop<br>Connection                      |
| <u>C</u> omputer:     | Example: computer.fabrikam.com                    |
| User name:            | None specified                                    |
| The computer<br>name. | name field is blank. Enter a full remote computer |
| Options               | Connect Help                                      |

Display

- By default, **Remote Desktop Connection** runs full screen and at a color depth of 32-bit.
- By clicking the **Display** tab, you can adjust the **resolution** and **color depth**.
- If you have multiple monitors on the computer you are connecting from, you can check the box to **Use all my monitors for the remote session** so that you can use all of your displays.
- To see the remote screen in a *window* instead of *full screen*, simply adjust the slider from large to small.

Note

It is not usually necessary to adjust color depth, but lower color depths will improve performance (below 16-bit color, you will notice significant dithering and unusual colors).

| Remote Desktop Connection                                                                                |  |
|----------------------------------------------------------------------------------------------------|--|
| Remote Desktop<br>Connection                                                                             |  |
| General Display Local Resources Programs Experience Advanced                                             |  |
| Display configuration                                                                                    |  |
| Choose the size of your remote desktop. Drag the slider all the way to the right to use the full screen. |  |
| Small Large                                                                                              |  |
| Use all my monitors for the remote session                                                               |  |
| Colors<br>Choose the <u>c</u> olor depth of the remote session.<br>Highest Quality (32 bit)              |  |
| Display the connection <u>b</u> ar when I use the full screen                                            |  |
| Options     Connect <u>H</u> elp                                                                         |  |

Local Resources

• After clicking the **Local Resources** tab, you should see the screen below.

| 😼 Remote D    | esktop Connection                                                                                 |                      |                         |              |
|---------------|---------------------------------------------------------------------------------------------------|----------------------|-------------------------|--------------|
|               | Remote Desk<br>Connectio                                                                          | top<br><b>n</b>      |                         |              |
| General Di    | isplay Local Resources                                                                            | Programs             | Experience              | Advanced     |
| Remote au     | idio<br>Configure remote audio s<br><u>S</u> ettings                                              | ettings.             |                         |              |
| - Keyboard    | Apply Windows <u>k</u> ey com<br>Only when using the full<br>Example: ALT+TAB                     | binations:<br>screen |                         | •            |
| - Local devia | ces and resources<br>Choose the devices and<br>your remote session.<br>✓ Prințers<br><u>M</u> ore | resources ti         | hat you want i<br>board | to use in    |
| (a) Options   |                                                                                                   |                      | Connect                 | <u>H</u> elp |

- Click **Settings** under **Remote** audio to adjust **playback** (*speakers*) and **recording** (*microphone*) options.
  - You can choose not to play sound, or to play it on your local computer using the **Play on this computer** option.
  - $\circ\;$  You can also allow the remote computer to use your local microphone for audio input, or disable it.

| Remote De | sktop Connection             |
|-----------|------------------------------|
| <b>A</b>  | Remote Desktop<br>Connection |
| Remote a  | audio playback               |
|           | ○ Play on this computer      |
|           | Do not play                  |
|           | Play on remote computer      |
| Remote a  | audio recording              |
| ~         | Record from this computer    |
|           | O not record                 |
|           |                              |
|           | OK Cancel                    |

- To print from your session of **Remote Desktop Connection** to your personal printer, check the **Printers** box and click **Connect**. (Not all printers are supported.)
- To access a local drive *-such as a flash drive-* first click the **More** button. Then find your drive from the list below the **Local devices and resources section**.
  - It is recommended that you select the (C:) drive -or your main drive- if you want access to files on your computer during your **Remote Desktop** Connection session.
  - You can also select **Drives that I plug in later** so that you don't have to individually select new drives every time you add them.
  - When you're finished, click the **OK button**.

| 5 Remote Desktop Connection                                                                                                    | x    |
|----------------------------------------------------------------------------------------------------|------|
| Remote Desktop<br>Connection                                                                                                    |      |
| Local devices and resources                                                                                                    |      |
| Choose the devices and resources on this computer that you want to<br>use in your remote session.                                                                                                    |      |
| <ul> <li>Drives</li> <li>Windows (C:)</li> <li>BD-ROM Drive (D:)</li> <li>racod (\\home.ad1.sou.edu\FS\users) (P:)</li> <li>Local Disk (Q:)</li> <li>Departments (S:)</li> <li>Courses (X:)</li> <li>Drives that I plug in later</li> <li>Hother supported Plug and Play (PnP) devices</li> </ul> |      |
| OK Car                                                                                                    | ncel |

## Experience

- The settings on the **Experience** tab allow you to disable certain features to improve performance or enable features to change the appearance of the remote desktop.
- You can change your connection speed to optimize performance.

| Remote Desktop Connection                                                                                                    |
|----------------------------------------------------------------------------------------------------|
| Remote Desktop<br>Connection                                                                                                    |
| General       Display       Local Resources       Programs       Experience       Advanced         Performance       Choose your connection speed to optimize performance.       Image: Choose your connection speed to optimize performance.         Image: Choose your connection speed to optimize performance.       Image: Choose your connection speed to optimize performance.         Image: Choose your connection speed to optimize performance.       Image: Choose your connection speed to optimize performance.         Image: Choose your connection speed to optimize performance.       Image: Choose your connection speed to optimize performance.         Image: Choose your connection speed to optimize performance.       Image: Choose your connection speed to optimize performance.         Image: Choose your connection speed to optimize performance.       Image: Choose your connection speed to optimize performance.         Image: Choose your connection your speed broadband (256 Kbps - 2 Mbps)       Image: Choose your speed broadband (2 Mbps - 10 Mbps)         Satellite (2 Mbps or higher)       Image: Choose your your your your your your your your |
| Image: Reconnect if the connection is dropped                                                                                                    |
| Options     Connect Help                                                                                                    |